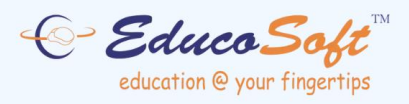

# **EDUCOSOFT USER GUIDES**

# **Gradebook Overview**

©2024 Educo International Inc. All Rights Reserved www.educosoft.com

# **Gradebook Overview**

The EducoSoft Grade Book provides a comprehensive system for managing student grades. Instructors can define assessment categories, assign weights, drop low scores, and customize grade scales. The tool also supports additional functions like attendance tracking and tutorial times to offer a more holistic view of student progress.

| Grade Book Settings                                                             |                            |                        |                   |                  |                   |                 |                      |  |  |
|---------------------------------------------------------------------------------|----------------------------|------------------------|-------------------|------------------|-------------------|-----------------|----------------------|--|--|
| Edit Grade Report                                                               |                            |                        |                   |                  |                   |                 | 1                    |  |  |
| 📴 Manage grade categories, grade scale, and score rounding options.             |                            |                        |                   |                  |                   |                 |                      |  |  |
| Selected Grading Period : Full Term                                             |                            |                        |                   |                  |                   |                 |                      |  |  |
| Select another section                                                          |                            |                        |                   | Copy from anothe | r section @       |                 |                      |  |  |
| Term : Semestre Agosto-Diciembre (2024-10)                                      |                            |                        |                   | < Select Term    | < Select Term> V  |                 |                      |  |  |
| Section : 83221 - (HTML_GEMA 1000 Pre-Álgebra (Español))                        | ~                          |                        |                   | < Select Section | > ¥               |                 |                      |  |  |
| Grading Period : Full Term Y                                                    |                            |                        |                   | < Select Grading | Period> ¥         |                 |                      |  |  |
| Start Date: 8/14/2023 End Date: 12/13/2023 Weight: 100% Save GradeBook Settings |                            |                        |                   |                  |                   |                 |                      |  |  |
| Start Date: 07 147 2025 End Date: 127 157 2025 Weight: 100 70                   | ave ordebook settings      | •                      |                   | Cobi Cobi        |                   |                 |                      |  |  |
| Grade Book Categories                                                           |                            |                        |                   | Add Category     | Add Tutorial Time | Add Attendance  | Add Discussion Forum |  |  |
| Category                                                                        | Weight(%)                  | Drop Count             | Edia              | Delete           |                   | A second second |                      |  |  |
| Hollework                                                                       | 10                         | 0                      | Eur               | Delete           | <b>S</b>          | iow Assessments |                      |  |  |
| Quiz                                                                            | 15                         | 0                      | Edit              | Delete           | Sh                | iow Assessments |                      |  |  |
| Examen parcial 1                                                                | 17                         | 0                      | Edit              | Delete           | Sh                | iow Assessments |                      |  |  |
| Examen parcial 2                                                                | 17                         | 0                      | Edit              | Delete           | sh 🔊              | iow Assessments |                      |  |  |
| Examen parcial 3                                                                | 17                         | 0                      | Edit              | Delete           | Sh                | iow Assessments |                      |  |  |
| Examen final                                                                    | 20                         | 0                      | Edit              | Delete           | - Sh              | low Assessments |                      |  |  |
|                                                                                 |                            |                        |                   |                  | <b>N</b>          |                 |                      |  |  |
| Prueba diagnostica                                                              | U                          | U                      | Edit              | Delete           | <li>Sn</li>       | low Assessments |                      |  |  |
| Tutorial Time                                                                   | 4                          | NA                     | Edit              | Delete           | <u>e</u>          |                 |                      |  |  |
| Total Weight:                                                                   | 100 %                      |                        |                   |                  |                   |                 |                      |  |  |
| Note : The total weight of all categories must add up to 100%. You must at leas | t have one category to cre | ate assessments.       |                   |                  |                   |                 |                      |  |  |
| Grade Scale                                                                     |                            |                        |                   |                  |                   | Impo            | t Grade Scale Add    |  |  |
| # Grade                                                                         | Descriptio                 | n/Comment              |                   |                  | Minimum % of th   | ie total        | Remove               |  |  |
| Congratulational Your performance is Excellent                                  | l bascription              | ny comment             |                   |                  | score             | Edit            | Delete               |  |  |
| B Keep up the good work.                                                        |                            |                        |                   |                  | 80                | Edit            | Delete               |  |  |
| <ol> <li>C Satisfactory, but there is room for improvement.</li> </ol>          |                            |                        |                   |                  | 70                | Edit            | Delete               |  |  |
| 4. D You need to work harder.                                                   | You need to work harder.   |                        |                   |                  | 60                | Edit            | Delete               |  |  |
| 5. F You are not passing. You need to learn the concepts.                       |                            |                        |                   |                  | 0                 | Edit            | Delete               |  |  |
| Other Options                                                                   |                            |                        |                   |                  |                   |                 |                      |  |  |
| Final Weighted Score Rounding Option (Grade Report)                             |                            |                        |                   |                  |                   |                 |                      |  |  |
| Rounding O Rounding to 2 decimal places O Rounding UP                           |                            |                        |                   |                  |                   |                 |                      |  |  |
|                                                                                 |                            |                        |                   |                  |                   |                 |                      |  |  |
|                                                                                 |                            | Save GradeBook Setting | View Grade Report |                  |                   |                 |                      |  |  |

# **Key Features of Grade Book**

#### 1. Term and Section Selection:

 Instructors can select the specific Term, Section, and Grading Period they wish to manage. This allows flexibility in managing multiple classes or sections within the same system.

| Select another section                                                          | Copy from another section 🛞    |
|---------------------------------------------------------------------------------|--------------------------------|
| Term : Semestre Agosto-Diciembre (2024-10) ▼                                    | < Select Term> V               |
| Section : 83221 - (HTML_GEMA 1000 Pre-Álgebra (Español))                        | < Select Section> ¥            |
| Grading Period : Full Term 💙                                                    | < Select Grading Period> 💙     |
| Start Date: 8/14/2023 End Date: 12/13/2023 Weight: 100% Save GradeBook Settings | Conv Conv to Multiple Sections |

#### 2. Grade Book Categories:

- The grade book is divided into several categories: Homework, Quizzes, **Exams**, and **Tutorial Time**. Each category can be assigned a weight that contributes to the final grade.
- Weight (%): The percentage weight for each category (e.g., Homework might be weighted at 10%, Quizzes at 15%, etc.). These weights must add up to 100%.
- Drop Count: Instructors can specify how many low-scoring assignments to drop from each category. This is useful for mitigating the impact of poor performance on a single assessment.

- **Edit/Delete**: Instructors can edit or delete each grade category, which provides flexibility in adjusting grading criteria throughout the course.
- **Show Assessments**: A link allows instructors to view specific assessments tied to each category.

| Grade Book Settings                                               |                                                    |            |      |               |                        |                  |                      |  |
|-------------------------------------------------------------------|----------------------------------------------------|------------|------|---------------|------------------------|------------------|----------------------|--|
| Edit Grade Report                                                 |                                                    |            |      |               |                        |                  |                      |  |
| Manage grade categories, grade scale, and score rounding options. |                                                    |            |      |               |                        |                  |                      |  |
| Selected Grading Period : Full Term                               |                                                    |            |      |               |                        |                  |                      |  |
| Select another section                                            | Select another section Copy from another section @ |            |      |               |                        |                  |                      |  |
| Term : Semestre Agosto-Diciembre (2024-10)                        |                                                    |            |      | < Select Term | >                      | ~                |                      |  |
| Section : 83221 - (HTML_GEMA 1000 Pre-Álgebra (Español)) 💙        |                                                    |            |      |               |                        |                  |                      |  |
| Grading Period : Full Term V < Select Grading Period> V           |                                                    |            |      |               |                        |                  |                      |  |
| Start Date: 8/14/2023 End Date: 12/13/2023 Weight: 100%           | ave GradeBook Settings                             |            |      | Сору Сор      | y to Multiple Sections |                  |                      |  |
| Grade Book Categories                                             |                                                    |            |      | Add Category  | Add Tutorial Tim       | e Add Attendance | Add Discussion Forum |  |
| Category                                                          | Weight(%)                                          | Drop Count |      |               |                        |                  |                      |  |
| Homework                                                          | 10                                                 | 0          | Edit | Delete        | <u>م</u>               | Show Assessments |                      |  |
| Quiz                                                              | 15                                                 | 0          | Edit | Delete        |                        | Show Assessments |                      |  |
| Examen parcial 1                                                  | 17                                                 | 0          | Edit | Delete        | ۲.                     | Show Assessments |                      |  |
| Examen parcial 2                                                  | 17                                                 | 0          | Edit | Delete        | ۲.                     | Show Assessments |                      |  |
| Examen parcial 3                                                  | 17                                                 | 0          | Edit | Delete        |                        | Show Assessments |                      |  |
| Examen final                                                      | 20                                                 | 0          | Edit | Delete        | ۲.                     | Show Assessments |                      |  |
| Prueba diagnóstica                                                | 0                                                  | 0          | Edit | Delete        | ۲.                     | Show Assessments |                      |  |
| Tutorial Time                                                     | 4                                                  | NA         | Edit | Delete        | ۲                      |                  |                      |  |
| Total Weight:                                                     | 100 %                                              |            |      |               |                        |                  |                      |  |

#### 3. Adding Categories and Tools:

- o Instructors can Add Categories to introduce new types of assessments.
- Additional options like Add Tutorial Time, Add Attendance, and Add Discussion Forum allow instructors to include other aspects of student engagement in the grading system.

| Grade Book Categories |           |            |                    | Add Category | Add Tutorial Time | Add Attendance Add Discussion Forum |
|-----------------------|-----------|------------|--------------------|--------------|-------------------|-------------------------------------|
| Category              | Weight(%) | Drop Count |                    | <u></u>      |                   |                                     |
| Homework              | 10        | 0          | Edit               | Delete       | : ا               | Show Assessments                    |
| Quiz                  | 15        | 0          | Edit               | Delete       | : ا               | Show Assessments                    |
| Examen parcial 1      | 17        | 0          | Save <u>Cancel</u> | Delete       | ۲                 |                                     |
| Examen parcial 2      | 17        | 0          | Edit               | Delete       | ٠                 | Show Assessments                    |
| Examen parcial 3      | 17        | 0          | Edit               | Delete       | ع ا               | Show Assessments                    |
| Examen final          | 20        | 0          | Edit               | Delete       | ع ا               | Show Assessments                    |
| Prueba diagnóstica    | 0         | 0          | Edit               | Delete       | ٤ 🌏               | Show Assessments                    |
| Tutorial Time         | 4         | NA         | Edit               | Delete       | ۲                 |                                     |
| Total Weight:         | 100 %     |            |                    |              |                   |                                     |

Note : The total weight of all categories must add up to 100%. You must at least have one category to create assessments.

#### 4. Grade Scale:

- The **Grade Scale** section outlines the grading system. Instructors can customize how letter grades (A, B, C, etc.) correspond to percentages.
- Each grade level includes a **Description/Comment** to provide feedback to students based on their performance, such as:
  - A: "Congratulations! Your performance is Excellent."
  - F: "You are not passing. You need to learn the concepts."
- **Minimum % of Total Score**: This column shows the percentage range required for each grade. For example, the minimum score for an A might be set at 90%.

| Grade Scale | rade Scale Import Grade Scale Add |                                                      |                                 |      |        |  |  |  |
|-------------|-----------------------------------|------------------------------------------------------|---------------------------------|------|--------|--|--|--|
| #           | Grade                             | Description/Comment                                  | Minimum % of the total<br>score |      | Remo   |  |  |  |
| 1.          | А                                 | Congratulations! Your performance is Excellent       | 90                              | Edit | Delete |  |  |  |
| 2.          | в                                 | Keep up the good work.                               | 80                              | Edit | Delete |  |  |  |
| 3.          | С                                 | Satisfactory, but there is room for improvement.     | 70                              | Edit | Delete |  |  |  |
| 4.          | D                                 | You need to work harder.                             | 60                              | Edit | Delete |  |  |  |
| 5.          | F                                 | You are not passing. You need to learn the concepts. | 0                               | Edit | Delete |  |  |  |
|             |                                   | Keep up the good work.                               |                                 | Save | Cancel |  |  |  |

# **Copying Grade Book Template**

In **EducoSoft**, copying an existing Grade Book template allows instructors to efficiently set up their grading system by reusing configurations from another section, term, or grading period. Here's how the **Copying Existing Grade Book Template** functionality works:

Copy Grade Book Settings from Another Section or Term:

The **Copy** feature enables instructors to replicate Grade Book settings across multiple sections or terms. This saves time and ensures consistency in grading criteria across courses.

| Edit Grade Report                                                               |                                              |
|---------------------------------------------------------------------------------|----------------------------------------------|
| Manage grade categories, grade scale, and score rounding options.               |                                              |
| Selected Grading Period : Full Term                                             |                                              |
| Select another section                                                          | Copy from another section 🖲                  |
| Term : Semestre Agosto-Diciembre (2024-10)                                      | Junio (2018-50)                              |
| Section : 83221 - (HTML_GEMA 1000 Pre-Álgebra (Español))                        | 8500 - (**GEMA 1000 Pre-Álgebra (Español)) 💙 |
| Grading Period : Full Term V                                                    | Full Term                                    |
| Start Date: 8/14/2023 End Date: 12/13/2023 Weight: 100% Save GradeBook Settings | Copy Copy to Multiple Sections               |
|                                                                                 | (11)                                         |

# 1. Select Term:

 Choose the term from which the Grade Book settings are to be copied. For example, instructors can select a previous semester's setup to apply to a current one.

### 2. Select Section:

 After selecting the term, instructors can choose the specific section from which they want to copy the Grade Book configuration. This is useful if different sections of the same course should have identical grading setups.

### 3. Select Grading Period:

This allows the instructor to pick the grading period (e.g., Full Term, Midterm)
 from which the settings should be copied.

# 4. Copy to Multiple Sections:

- Once a template is selected, the settings can simultaneously be applied to multiple sections. This feature is useful for instructors handling several course sections and helps maintain uniform grading policies.
- Instructors can customize the settings further once copied if needed or apply the same settings without modifications.

# Benefits of Copying Grade Book Settings:

• **Time-saving**: Reduces the need to manually configure Grade Book categories and grading policies for each course section.

- **Consistency**: Ensures grading policies remain uniform across different sections or terms.
- **Flexibility**: After copying, instructors can still adjust the settings (e.g., category weights, or assessment types) to suit the specific needs of a particular course or term.

EducoSoft allows instructors to maintain grading standards across sections while minimizing repetitive tasks by using this feature.

# Adding Tutorial Credit Category

#### 1. Click on the "Add Tutorial Time" button:

- This button is located under the Grade Book Categories grid.
- It is only enabled if a Tutorial Time category does not already exist in the Grade Book.
- The system allows the creation of only **one Tutorial Time category**.

| Grade Book Categories                                                                                                    |                                                                                         |                                                 | Add Category | Add Tutorial Time | Add Attendance | Add Discussion Forum |
|----------------------------------------------------------------------------------------------------|-----------------------------------------------------------------------------------------|-------------------------------------------------|--------------|-------------------|----------------|----------------------|
|                                                                                                    |                                                                                         |                                                 |              |                   |                |                      |
| Add/Edit Tutorial Time Category                                                                                                    |                                                                                         |                                                 |              |                   |                |                      |
| Enter the weight information: click on add to en                                                                                                    | nter tutorial time and score: and click on save.                                        |                                                 |              |                   |                |                      |
|                                                                                                    |                                                                                         | Category: Tutorial Time                         |              |                   |                |                      |
|                                                                                                    |                                                                                         | Weight: 4 %                                     |              |                   |                |                      |
| <ul> <li>Enter a tutorial-time scoring scale</li> <li>Enter the same tutorial-time scorin</li> <li>Enter a tutorial-time scoring scale</li> <li>Enter maximum and minimum tim</li> </ul> | for the term<br>ng scale for each week<br>for each time period<br>e for the entire term |                                                 |              |                   |                | Add                  |
| The start date is the same as the term start date                                                                                                    | te and the end date is the same as term end date. Also                                  | the week starts on Sunday and ends on Saturday. |              |                   |                |                      |
| Start date for grading period 08/14/2023                                                                                                    | End date for grading period 12/13/2023                                                  | <b></b>                                         |              |                   |                |                      |
| Hours                                                                                                    | Score (%)                                                                               |                                                 |              |                   |                |                      |
| 10.00                                                                                                    | 100                                                                                     |                                                 |              |                   |                |                      |
| 7.50                                                                                                    | 75                                                                                      |                                                 |              |                   |                |                      |
| 5.00                                                                                                    | 50                                                                                      |                                                 |              |                   |                |                      |
| 2.50                                                                                                    | 25                                                                                      |                                                 |              |                   |                |                      |
|                                                                                                    |                                                                                         | Save Cancel                                     |              |                   |                |                      |

#### 2. Category Information:

- Category Name: This will typically default to "Tutorial Time."
- Weight (%): You can assign a specific weight to the tutorial time (e.g., 4% of the total grade).
- 3. **Scoring Scale Options**: Instructors can select from one of the following options to define how tutorial time is scored:
  - Enter a tutorial-time scoring scale for the term: This option allows you to enter a total score for tutorial time across the entire term.
  - Enter the same tutorial-time scoring scale for each week: This option allows instructors to score tutorial time on a weekly basis.

- Enter a tutorial-time scoring scale for each time period: The tutorial time can be divided and scored for specific time periods.
- Enter maximum and minimum time for the entire term: You can define the range of hours that contribute to the final score for the term.

#### 4. Start and End Dates:

- **Start Date**: Defaults to the term start date (e.g., 08/14/2023).
- **End Date**: Defaults to the term end date (e.g., 12/13/2023).
- These dates can be adjusted based on the course schedule.
- 5. Hours and Score (%) Grid: Instructors can input tutorial hours and assign corresponding percentages:
  - For example:
    - **10 hours** = 100% score
    - **7.5 hours** = 75% score
    - **5 hours** = 50% score
    - **2.5 hours** = 25% score
  - This helps map how the total time spent in tutorials converts into grades.
- 6. Add and Save:
  - After entering the required details, click the Add button to finalize the tutorial time settings.
  - Once all configurations are made, click Save to apply the settings to the Grade Book.

Note:

- The Add Tutorial Time button is only available when no other Tutorial Credit Category exists in the current Grade Book setup.
- Once a Tutorial category is added, the button becomes disabled, preventing the creation of multiple Tutorial categories for the same course section.

This functionality ensures that each section has a standardized and clearly defined method of allocating credit for tutorial time, ensuring that students are graded consistently across sections.

# Add/Edit Attendance Category

In the **Add/Edit Attendance Category** section, instructors can assign a weight to attendance and define how tardies and attendance percentages translate into scores. Here's how it works:

| Grade Book Categories                                                                                       | Add                 | Category | Add Tutorial Time | Add Attendance | Add Discussion Forum |
|----------------------------------------------------------------------------------------------------|---------------------|----------|-------------------|----------------|----------------------|
|                                                                                                    |                     |          |                   | U              | -                    |
| Grade Book                                                                                                  |                     |          |                   |                |                      |
| Add/Edit Attendance Category                                                                                |                     |          |                   |                |                      |
| Enter the weight information; click on add to enter present and score percentage. Click on save to change/u | pdate the settings. |          |                   |                |                      |
| Category: Attendance                                                                                        |                     |          |                   |                |                      |
| Weight: 2 %                                                                                                 |                     |          |                   |                |                      |
| Tardy Settings: 3 number of tardy counted as an absent                                                      |                     |          |                   |                |                      |
| Define Scale Ocompute score based on % present                                                              |                     |          |                   |                |                      |
|                                                                                                    |                     | Add      |                   |                |                      |
| Present (%)                                                                                                 | Score (%)           |          |                   |                |                      |
| 100                                                                                                    | 90                  |          |                   |                |                      |
| 80                                                                                                    | 70                  |          |                   |                |                      |
| 70                                                                                                    | 50                  |          |                   |                |                      |
| 60                                                                                                    | 40                  |          |                   |                |                      |
| 50                                                                                                    | 20                  |          |                   |                |                      |
| Save Cancel                                                                                                 |                     |          |                   |                |                      |

#### 1. Category Information:

- **Category Name**: This field is labeled as "Attendance" by default.
- Weight (%): Instructors can assign a specific weight to attendance (e.g., 2% of

the total grade).

#### 2. Tardy Settings:

- Tardy Count: You can specify how many tardies equal one absence. For example, setting it to "3" means that three instances of being tardy will be equivalent to one absence.
- 3. **Score Calculation Options**: Instructors can choose how to calculate the score based on attendance:
  - **Define Scale**: Manually enter percentages for attendance and map them to corresponding scores.
    - For example:
      - 100% Present = 90% Score
      - **80% Present** = 70% Score
      - 70% Present = 50% Score
      - **60% Present** = 40% Score
      - **50% Present** = 20% Score
  - Compute score based on % present: This option automatically calculates the score based on the percentage of days present without manually entering specific percentages.

#### Add and Save:

- After entering the required information, click **Add** to finalize the settings.
- Clicking Save will update the grade book with the attendance category, associated weight, and scoring rules.

This system ensures that student attendance contributes to their overall performance in the course, and instructors can adjust how absences and tardies affect the final grade.

# How to Drop the lowest scores at the end of the Term

| Click on Tools > Gradebook to open online Gradebook.                                                   |                            |                       |                                              |                                                          |                                                                        |                                                                                                    |                      |
|----------------------------------------------------------------------------------------------------|----------------------------|-----------------------|----------------------------------------------|----------------------------------------------------------|------------------------------------------------------------------------|----------------------------------------------------------------------------------------------------|----------------------|
| Grade Book Settings                                                                                    |                            |                       |                                              |                                                          |                                                                        |                                                                                                    |                      |
| Edit Grade Report                                                                                      |                            |                       |                                              |                                                          |                                                                        |                                                                                                    |                      |
| Manage grade categories, grade scale, and score rounding options.                                      |                            |                       |                                              |                                                          |                                                                        |                                                                                                    |                      |
|                                                                                                    |                            | Selected Grading      | Period : Full Term                           |                                                          |                                                                        |                                                                                                    |                      |
| Select another section                                                                                 |                            |                       |                                              | Copy from anothe                                         | er section 🙆                                                           |                                                                                                    |                      |
| Term : Semestre Agosto-Diciembre (2024-10)                                                             |                            |                       |                                              | < Select Term -                                          | ->                                                                     | ~                                                                                                    |                      |
| Section : 83221 - (HTML_GEMA 1000 Pre-Álgebra (Español))                                               | ~                          |                       |                                              | < Select Section                                         | 1> ¥                                                                   |                                                                                                    |                      |
| Grading Period : Full Term ¥                                                                           |                            |                       |                                              | < Select Gradin                                          | g Period> 💙                                                            |                                                                                                    |                      |
| Start Date: 8/14/2023 End Date: 12/13/2024 Weight: 100%                                                | ave GradeBook Settings     |                       |                                              | Сору Сору                                                | to Multiple Sections                                                   |                                                                                                    |                      |
| Grade Book Categories                                                                                  |                            |                       |                                              | Add Category                                             | Add Tutorial Tim                                                       | e Add Attendance                                                                                                    | Add Discussion Forum |
| Category                                                                                               | Weight(%)                  | Drop Count            |                                              |                                                          |                                                                        |                                                                                                    |                      |
| Homework                                                                                               | 10                         | 0                     | Edit                                         | Distance                                                 | -                                                                      | Show Accessments                                                                                                    |                      |
|                                                                                                    |                            |                       |                                              | Delete                                                   | <u>ک</u>                                                               | Show Assessments                                                                                                    |                      |
| Quiz                                                                                                   | 15                         | 0                     | Edit                                         | Delete                                                   | <ul> <li></li> <li></li> </ul>                                         | Show Assessments                                                                                                    |                      |
| Quiz<br>Examen parcial 1                                                                               | 15<br>17                   | 0                     | Edit                                         | Delete<br>Delete<br>Delete                               | <ul> <li>••</li> <li>••</li> <li>••</li> </ul>                         | Show Assessments<br>Show Assessments                                                                                 |                      |
| Quiz<br>Examen parcial 1<br>Examen parcial 2                                                           | 15<br>17<br>17             | 0<br>0<br>0           | Edit<br>Edit<br>Edit                         | Delete<br>Delete<br>Delete                               | <ul> <li>••</li> <li>••</li> <li>••</li> <li>••</li> <li>••</li> </ul> | Show Assessments<br>Show Assessments<br>Show Assessments                                                             |                      |
| Quiz<br>Examen parcial 1<br>Examen parcial 2<br>Examen parcial 3                                       | 15<br>17<br>17<br>17       | 0<br>0<br>0           | Edit<br>Edit<br>Edit<br>Edit                 | Delete<br>Delete<br>Delete<br>Delete<br>Delete           | •                                                                      | Show Assessments<br>Show Assessments<br>Show Assessments<br>Show Assessments                                         |                      |
| Quiz<br>Examen parcial 1<br>Examen parcial 2<br>Examen parcial 3<br>Examen final                       | 15<br>17<br>17<br>17<br>20 | 0 0 0 0 0 0 0 0 0     | Edit<br>Edit<br>Edit<br>Edit<br>Edit         | Delete<br>Delete<br>Delete<br>Delete<br>Delete<br>Delete | •                                                                      | Show Assessments<br>Show Assessments<br>Show Assessments<br>Show Assessments<br>Show Assessments                     |                      |
| Quiz<br>Examen parcial 1<br>Examen parcial 2<br>Examen parcial 3<br>Examen final<br>Prueba diagnóstica | 15<br>17<br>17<br>20<br>0  | 0<br>0<br>0<br>0<br>0 | Edit<br>Edit<br>Edit<br>Edit<br>Edit<br>Edit | Delete<br>Delete<br>Delete<br>Delete<br>Delete<br>Delete |                                                                        | Show Assessments<br>Show Assessments<br>Show Assessments<br>Show Assessments<br>Show Assessments<br>Show Assessments |                      |

Click on Edit link for the Grade book category for which you want to drop the lowest scores.

| Grade Book Settings                                               |                        |            |                    |                 |                      |                                     |  |  |
|-------------------------------------------------------------------|------------------------|------------|--------------------|-----------------|----------------------|-------------------------------------|--|--|
| Edit Grade Report                                                 |                        |            |                    |                 |                      |                                     |  |  |
| Manage grade categories, grade scale, and score rounding options. |                        |            |                    |                 |                      |                                     |  |  |
| Selected Grading Period : Full Term                               |                        |            |                    |                 |                      |                                     |  |  |
| Select another section                                            |                        |            |                    | Copy from anoth | er section 🙆         |                                     |  |  |
| Term : Semestre Agosto-Diciembre (2024-10)                        |                        |            |                    | < Select Term - | ->                   | ~                                   |  |  |
| Section : 83221 - (HTML_GEMA 1000 Pre-Álgebra (Español))          | ×                      |            |                    | < Select Sectio | n> 💙                 |                                     |  |  |
| Grading Period : Full Term 💙                                      |                        |            |                    | < Select Gradin | g Period> 🗸          |                                     |  |  |
| Start Date: 8/14/2023 End Date: 12/13/2024 Weight: 100%           | ave GradeBook Settings |            |                    | Сору Сору       | to Multiple Sections |                                     |  |  |
| Grade Book Categories                                             |                        |            |                    | Add Category    | Add Tutorial Time    | Add Attendance Add Discussion Forum |  |  |
| Category                                                          | Weight(%)              | Drop Count |                    |                 |                      |                                     |  |  |
| Homework                                                          | 10                     | 0          | Edit               | Delete          | ٠                    | Show Assessments                    |  |  |
| Quiz                                                              | 15                     | 3          | Save <u>Cancel</u> | Delete          |                      |                                     |  |  |
| Examen parcial 1                                                  | 17                     | 0          | Edit               | Delete          |                      | Show Assessments                    |  |  |
| Examen parcial 2                                                  | 17                     | 0          | Edit               | Delete          | ۲.                   | Show Assessments                    |  |  |
| Examen parcial 3                                                  | 17                     | 0          | Edit               | Delete          | ۲.                   | Show Assessments                    |  |  |
| Examen final                                                      | 20                     | 0          | Edit               | Delete          | ۲.                   | Show Assessments                    |  |  |
| Records discussion                                                | ^                      | ^          | - 214<br>-         | P.1             | -                    | et                                  |  |  |

Enter the Drop Count Number and click on Save.

- System will automatically pick the lowest scores and drop from count in grade calculation of all students in the class.
- Number of score drops can be re-edited to reduce or increase the number of drops any time before the term expires